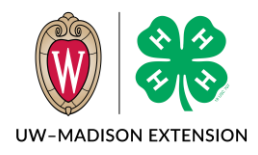

Updated 2020

## Family Self Requesting Password Reset

- 1. Start by going to <u>http://wi.4honline.com</u>.
- 2. Click on Reset Password?.
- 3. Enter your email address.
- 4. Click on Reset your Password button.
- 5. You will receive an email with a link to set a new password.

| You may recover your account login by clicking on the link below. |
|-------------------------------------------------------------------|
| Reset Password                                                    |
| You will be asked to set a new password when you sign in          |

- 6. Click on the Reset Password link in the email.
- 7. You will get a screen with boxes to enter a new password. Enter and then confirm the new password.
- 8. Click on Change Password button.
- 9. You will then be back at the login screen. Enter your email address and your NEW password.

| Conline<br>A H BROLLARM REDSTRATER |
|------------------------------------|
| Change Your Password               |
| Password                           |
| Confirm Password                   |
| Change Password                    |
|                                    |

4-H Online 2.0 Password Reset Guide Rev 12-1-2020

## Staff Resetting a Family Password

- 1. Go to a family profile. If you are in a member record, click on **Member List** in the left menu.
- 2. From the Family Member List screen, click on **Family** in the left menu.
- 3. Click on the red Reset Family Password button.

| Family     Reset Family Password       Events     Family       Credit Cards     Family | Member List  |                       |
|----------------------------------------------------------------------------------------|--------------|-----------------------|
| Events Credit Cards Family                                                             | Family       | Reset Family Password |
| Credit Cards Family                                                                    | Events       |                       |
|                                                                                        | Credit Cards | Family                |

| Member List |  |
|-------------|--|
| Profile     |  |
| Events      |  |
| 4-H         |  |
| Enrollment  |  |

4. The new temporary password will show. Copy and email to the family.

| Password Reset Successful                |         | ×      |
|------------------------------------------|---------|--------|
| Password has been reset to: 64bNy_gR7!kW |         |        |
|                                          | Confirm | Cancel |

5. Click on **Confirm** button.

## Family Using New Temporary Password

- 1. Log into 4-H Online using the temporary password from the office.
- 2. Continue to Step 7 from the Family Self Requesting Password Reset instructions on page 1.

The University of Wisconsin-Madison Division of Extension provides affirmative action and equal opportunity in education, programming and employment for all qualified persons regardless of race, color, gender, creed, disability, religion, national origin, ancestry, age, sexual orientation, pregnancy, marital or parental, arrest or conviction record or veteran status.